### Gestione Fatture Anticipate

Il programma nasce per monitorare e gestire la chiusura dell'anticipo fatture.

### Note operative

Prima di proseguire con l'elaborazione dei dati, l'utente deve aver creato e contabilizzato la distinta dell'anticipo fatture tramite il programma **Emissione Fatture Anticipate (C 8-6-C)**.

Gestione fatture anticipate (C 8-6-D)

Il programma si presenta secondo lo standard **Intervalli** e **Opzioni**.

#### Opzioni

In questa sezione è possibile definire le causali contabili riferite al tipo di operazione che s'intende registrare:

- al Ritiro della/e fattura/e anticipate,
- alla Chiusura della/e fattura/e anticipate,
- all'Incasso della/e fattura/e anticipate.

| Gestione fatture an | icipate - 353 | -                    | × |
|---------------------|---------------|----------------------|---|
|                     |               |                      | P |
| In                  | tervalli      | Opzioni (eQuilibra ) |   |
| Caus: Ritiro        |               |                      |   |
| Chiusura            |               |                      |   |
| Incasso             |               |                      |   |

#### Intervalli

In questa sezione è possibile interrogare le fatture aperte, come anticipo fatture, filtrando i dati per:

|                                |                                |                                          |                       |         |                        | 4 |
|--------------------------------|--------------------------------|------------------------------------------|-----------------------|---------|------------------------|---|
|                                | Intervalli                     |                                          |                       | Opzioni | (eQuilibra )           |   |
| Cliente dal<br>Banca tesoreria | 03431 da. CLIER<br>ANT.FATTURE | NTE TESORERIA 2023<br>ANTICIPO FATTURE I | al<br>N Num. distinta | 03431 a | CLIENTE TESORERIA 2023 | 2 |
| Fattura dal<br>Scadenza dal    | 01-01-23                       | al 12-05-23                              | Emissione             |         | al 31-12-59            |   |

- codice Cliente dal/al : è possibile selezionare uno o più codici clienti,
- codice Banca tesoreria : è un campo obbligatorio, saranno filtrate solo le fatture anticipate che hanno il codice banca uguale a quello indicato,

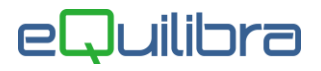

- Num.distinta: per velocizzare la ricerca; se compilato saranno filtrate solo le fatture anticipate presenti in distinta, se lasciato vuoto saranno visualizzate tutte le distinte presentate. Attenzione!! nell'elaborare i dati il programma tiene conto del periodo selezionato data fattura e data scadenza.
- data fattura dal/al: saranno visualizzate solo le fatture che sono state presentate nel periodo selezionato. Attenzione!! nell'elaborare i dati il programma tiene conto del periodo selezionato data scadenza,
- data scadenza dal/al: saranno richiamate solo le fatture presentate con la scadenza che rientra nel periodo selezionato. Attenzione!! nell'elaborare i dati il programma tiene conto del periodo selezionato data fattura,
- Emissione dal/al: impostare la data di emissione della distinta, lasciando il campo vuoto Dal saranno richiamate tutte le distinte presenti in archivio. Attenzione!! nell'elaborare i dati il programma tiene conto del periodo selezionato data fattura e data scadenza.

Dopo aver impostato i dati cliccare sul tasto funzione (S) (F6) Elabora i dati, sarà visualizzata una griglia con le fatture anticipate.

|                                                               |                                                                           |                                                                                                    |                                                                 |                                                                     |                                                                 |                                                     |                                                                      |                                                                    |                                                    |                                                                       | +4          | 6                                     |
|---------------------------------------------------------------|---------------------------------------------------------------------------|----------------------------------------------------------------------------------------------------|-----------------------------------------------------------------|---------------------------------------------------------------------|-----------------------------------------------------------------|-----------------------------------------------------|----------------------------------------------------------------------|--------------------------------------------------------------------|----------------------------------------------------|-----------------------------------------------------------------------|-------------|---------------------------------------|
|                                                               |                                                                           | Inte                                                                                                    | rvalli                                                          |                                                                     |                                                                 |                                                     |                                                                      | (                                                                  | Opzioni (e                                         | Quilibra )                                                            | 6           |                                       |
| Cliente<br>Banca te<br>Fattura<br>Scaden                      | dal<br>esoreria<br>dal<br>za dal                                          | d<br>ANT.FATT<br>01-01-23<br>                                                                                                    | LURE                                                            | ANTICIP<br>al 15-05<br>al 31-12                                     | O FATTURE<br>5-23                                               | IN Num<br>Emi:                                      | :<br>n. distinta<br>ssione                                           | al 0343                                                            | 3 a                                                | ADDTRO                                                                | al 31-12-59 |                                       |
| Undarg                                                        | 00                                                                        | nusula                                                                                                    | Onidoun                                                         | a · mca350                                                          | Cinteriog                                                       | azione                                              |                                                                      |                                                                    |                                                    |                                                                       |             |                                       |
| ▲ 😼                                                           | 7 🚡 E                                                                     | く                                                                                                    |                                                                 |                                                                     |                                                                 |                                                     |                                                                      |                                                                    |                                                    |                                                                       |             |                                       |
| Cliente                                                       | Descrizio<br>Cliente                                                      | ne Fattura                                                                                                    | Del                                                             | Importo                                                             | Anticipo                                                        | % Ant.                                              | Scadenza                                                             | Banca<br>cl.                                                       | Distinta                                           | Dt. emis.                                                             | Dt. ritiro  | Dt.<br>incass                         |
| Cliente                                                       | Descrizio<br>Cliente<br>CLIENTE                                           | Re Fattura                                                                                                    | Del<br>15-01-23                                                 | Importo<br>12200.00                                                 | Anticipo<br>9760.00                                             | % Ant.<br>80.00                                     | Scadenza                                                             | Banca<br>cl.<br>02008                                              | Distinta<br>18                                     | Dt. emis.<br>15-01-23                                                 | Dt. ritiro  | Dt.<br>incass                         |
| Cliente<br>03431<br>03431                                     | Descrizio<br>Cliente<br>CLIENTE<br>CLIENTE                                | ne Fattura<br>TE 16<br>TE 16                                                                                                    | Del<br>15-01-23<br>15-01-23                                     | Importo<br>12200.00<br>12200.00                                     | Anticipo<br>9760.00<br>9760.00                                  | % Ant.<br>80.00<br>80.00                            | Scadenza<br>28-02-23<br>31-03-23                                     | Banca<br>cl.<br>02008<br>02008                                     | Distinta<br>18<br>18                               | Dt. emis.<br>15-01-23<br>15-01-23                                     | Dt. ritiro  | Dt.<br>incass<br><br>                 |
| Cliente<br>03431<br>03431<br>03431                            | Descrizio<br>Cliente<br>CLIENTE<br>CLIENTE<br>CLIENTE                     | TE 16<br>TE 16<br>TE 16<br>TE 16<br>TE 16                                                                                                    | Del<br>15-01-23<br>15-01-23<br>15-01-23                         | Importo<br>12200.00<br>12200.00<br>12200.00                         | Anticipo<br>9760.00<br>9760.00<br>9760.00                       | % Ant.<br>80.00<br>80.00<br>80.00                   | Scadenza<br>28-02-23<br>31-03-23<br>30-04-23                         | Banca<br>cl.<br>02008<br>02008<br>02008                            | Distinta<br>18<br>18<br>18                         | Dt. emis.<br>15-01-23<br>15-01-23<br>15-01-23                         | Dt. ritiro  | Dt.<br>incass<br><br>                 |
| Cliente<br>03431<br>03431<br>03431<br>03431                   | CLIENTE<br>CLIENTE<br>CLIENTE<br>CLIENTE<br>CLIENTE<br>CLIENTE            | TE 16<br>TE 16<br>TE 16<br>TE 16<br>TE 16<br>TE 16<br>TE 16                                                                                                    | Del<br>15-01-23<br>15-01-23<br>15-01-23<br>15-01-23             | Importo<br>12200.00<br>12200.00<br>12200.00<br>12200.00             | Anticipo<br>9760.00<br>9760.00<br>9760.00<br>9760.00            | % Ant.<br>80.00<br>80.00<br>80.00<br>80.00          | Scadenza<br>28-02-23<br>31-03-23<br>30-04-23<br>31-05-23             | Banca<br>cl.<br>02008<br>02008<br>02008<br>02008                   | Distinta<br>18<br>18<br>18<br>18<br>18             | Dt. emis.<br>15-01-23<br>15-01-23<br>15-01-23<br>15-01-23             | Dt. ritiro  | Dt.<br>incass<br><br><br><br>         |
| Cliente<br>03431<br>03431<br>03431<br>03431<br>03431<br>03431 | CLIENTE<br>CLIENTE<br>CLIENTE<br>CLIENTE<br>CLIENTE<br>CLIENTE<br>CLIENTE | TE         16           TE         16           TE         16           TE         16           TE         16           TE         16           TE         16           TE         16           TE         16           TE         16 | Del<br>15-01-23<br>15-01-23<br>15-01-23<br>15-01-23<br>15-01-23 | Importo<br>12200.00<br>12200.00<br>12200.00<br>12200.00<br>12200.00 | Anticipo<br>9760.00<br>9760.00<br>9760.00<br>9760.00<br>9760.00 | % Ant.<br>80.00<br>80.00<br>80.00<br>80.00<br>80.00 | Scadenza<br>28-02-23<br>31-03-23<br>30-04-23<br>31-05-23<br>30-06-23 | Banca<br>cl.<br>02008<br>02008<br>02008<br>02008<br>02008<br>02008 | Distinta<br>18<br>18<br>18<br>18<br>18<br>18<br>18 | Dt. emis.<br>15-01-23<br>15-01-23<br>15-01-23<br>15-01-23<br>15-01-23 | Dt. ritiro  | Dt.<br>incass<br><br><br><br><br><br> |
| Cliente<br>03431<br>03431<br>03431<br>03431<br>03431<br>03431 | CLIENTE<br>CLIENTE<br>CLIENTE<br>CLIENTE<br>CLIENTE<br>CLIENTE<br>CLIENTE | TE 16<br>TE 16<br>TE 16<br>TE 16<br>TE 16<br>TE 16<br>TE 16                                                                                                    | Del<br>15-01-23<br>15-01-23<br>15-01-23<br>15-01-23<br>15-01-23 | Importo<br>12200.00<br>12200.00<br>12200.00<br>12200.00<br>12200.00 | Anticipo<br>9760.00<br>9760.00<br>9760.00<br>9760.00<br>9760.00 | % Ant.<br>80.00<br>80.00<br>80.00<br>80.00          | Scadenza<br>28-02-23<br>31-03-23<br>30-04-23<br>31-05-23<br>30-06-23 | Banca<br>cl.<br>02008<br>02008<br>02008<br>02008<br>02008          | Distinta<br>18<br>18<br>18<br>18<br>18<br>18       | Dt. emis.<br>15-01-23<br>15-01-23<br>15-01-23<br>15-01-23<br>15-01-23 | Dt. ritiro  | Dt.<br>incass<br><br><br><br><br>     |
| Cliente<br>03431<br>03431<br>03431<br>03431<br>03431<br>03431 | CLIENTE<br>CLIENTE<br>CLIENTE<br>CLIENTE<br>CLIENTE<br>CLIENTE<br>CLIENTE | TE 16<br>TE 16<br>TE 16<br>TE 16<br>TE 16<br>TE 16<br>TE 16                                                                                                    | Del<br>15-01-23<br>15-01-23<br>15-01-23<br>15-01-23<br>15-01-23 | Importo<br>12200.00<br>12200.00<br>12200.00<br>12200.00<br>12200.00 | Anticipo<br>9760.00<br>9760.00<br>9760.00<br>9760.00<br>9760.00 | % Ant.<br>80.00<br>80.00<br>80.00<br>80.00          | Scadenza<br>28-02-23<br>31-03-23<br>30-04-23<br>31-05-23<br>30-06-23 | Banca<br>cl.<br>02008<br>02008<br>02008<br>02008<br>02008          | Distinta<br>18<br>18<br>18<br>18<br>18<br>18       | Dt. emis.<br>15-01-23<br>15-01-23<br>15-01-23<br>15-01-23<br>15-01-23 | Dt. ritiro  | Dt.<br>incass<br><br><br><br><br>     |

Le colonne visualizzate sono:

| Cliente:             | è il codice del cliente.                                                                                                    |
|----------------------|----------------------------------------------------------------------------------------------------|
| Descrizione Cliente: | è la ragione sociale del cliente.                                                                                                |
| Fattura:             | è il numero della fattura.                                                                                                    |
| Del:                 | è la data della fattura.                                                                                                    |
| Importo:             | è il totale del documento.                                                                                                    |
| Anticipo:            | è l'importo dell'anticipo presentato in banca.                                                                                   |
| % Ant.:              | è la percentuale dell'anticipo fatture presentato in banca.                                                                      |
| Scadenza:            | è la data di scadenza della fattura.                                                                                             |
| Banca cl.:           | è la Banca del Cliente definita sull'anagrafica clienti (V1-1-1).                                                                |
| Distinta:            | è il numero della distinta presentata in banca                                                                                   |
| Dt. emissione:       | è la data dell'emissione della distinta.                                                                                         |
| ok:                  | è la colonna della selezione, si attiva quando si elabora i dati con tipo operazione <b>Ritiro, Chiusura, Chiusura+Incasso</b> . |

Oltre ai bottoni **A B C fe E** standard <u>eQgrid</u>, che possono essere utilizzati per le loro variate funzioni, sono presenti i seguenti bottoni:

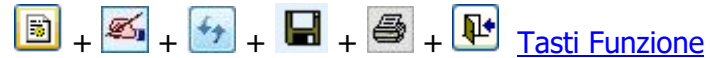

L'utente ha la possibilità di:

 visualizzare e stampare l'elenco delle fatture anticipate, elaborando i dati con tipo di operazione "Interrogazione".

|         |                | Int         | ervalli    |                             |                              |           |             |         | Opzi     | oni (eQuili        | bra )     |            |   |
|---------|----------------|-------------|------------|-----------------------------|------------------------------|-----------|-------------|---------|----------|--------------------|-----------|------------|---|
| Cliente | dal            | da          | 6          |                             |                              |           |             | al 0343 | 3 8      | 8                  |           |            |   |
| Bancat  | esoreria [     |             |            | ANTICIP                     |                              | IN Nur    | n distinta  |         |          | 10                 |           | 10         | 2 |
|         | esorena        | ANT.FATTO   | JRE        | ANTION                      | OTATIONE                     |           | i. distinta |         |          | 18                 |           |            |   |
| Fattura | dal            | 01-01-23    | 1.00       | al 15-05                    | 5-23                         | Emi       | ssione      |         |          | a                  | 31-12     | -59        |   |
| Scaden  | za dal         |             |            | al 31-12                    | 2-59                         |           |             |         |          |                    |           |            |   |
| 0.011   | 0.0            |             | 0.01.      |                             | Qui                          |           |             |         |          |                    |           |            |   |
| Ritir   | 5 00           | ilusura (   | Chiusur    | a+incasso                   | <ul> <li>Interrog</li> </ul> | azione    |             |         |          |                    |           |            |   |
| 1       | TEE            | 3           |            |                             |                              |           |             |         |          |                    |           |            |   |
| Cliente | Descrizion     | Eattura     | Del        | Importo                     | Anticino                     | % Ant     | Scadenza    | Banca   | Dietinta | Dt emie            | Dt ritiro | Dt incasso |   |
| onente  | Cliente        | ic i ditara | Der        | mpono                       | / incipo                     | Ju / unc. | ocadenza    | cl.     | Cistina  | Dr. onno.          | Dr. naro  | Dr. moasso |   |
| 03431   | CLIENTE        | TE 16       | 15-01-23   | 12200.00                    | 9760.00                      | 80.00     | 28-02-23    | 02008   | 18       | 15-01-23           | 212       |            |   |
| 03431   | CLIENTE        | TE 16       | 15-01-23   | 12200.00                    | 9760.00                      | 80.00     | 31-03-23    | 02008   | 18       | 15-01-23           |           |            |   |
| 03431   | CLIENTE        | TE 16       | 15-01-23   | 12200.00                    | 9760.00                      | 80.00     | 30-04-23    | 02008   | 18       | 15-01-23           |           |            |   |
| 03431   | CLIENTE        | TE 16       | 15-01-23   | 12200.00                    | 9760.00                      | 80.00     | 31-05-23    | 02008   | 18       | 15-01-23           |           |            |   |
| 03431   | CLIENTE        | TE 16       | 15-01-23   | 12200.00                    | 9760.00                      | 80.00     | 30-06-23    | 02008   | 18       | 15-01-23           | 2.2       |            |   |
|         | 03372515535253 | 232 (J223)  | 1993292222 | 1997 - 1 <b>9</b> 99 - 1409 | 2000000000000                |           |             |         |          | Contract Contracts |           |            |   |
|         | 1              |             |            |                             |                              |           |             |         |          |                    |           |            |   |

registrare la chiusura dell'anticipo fatture; è possibile eseguire tre di tipi di operazioni il "Ritiro", la "Chiusura", la "Chiusura+Incasso". Scelto il tipo di operazione elaborare i dati e selezionare la fattura tramite doppio click sulla colonna "OK", la riga sarà evidenziata di verde, proseguire con la registrazione contabile tramite il tasto funzione II (F10).

| Intervalli       Opzioni (eQuilibra )         Cliente       dal       dal       al       03433 al       ADDTRONIC GMBH (all all all all all all all all all al                                                                                                    |                                                                                                    | and the second second                                                                                         | HALL                                                                      |                                            |                                |                            |                        |              |                     |                                          | 4.1                                  |             |
|----------------------------------------------------------------------------------------------------|----------------------------------------------------------------------------------------------------|----------------------------------------------------------------------------------------------------|---------------------------------------------------------------------------|--------------------------------------------|--------------------------------|----------------------------|------------------------|--------------|---------------------|------------------------------------------|--------------------------------------|-------------|
| Intervalli       Opzioni (eQuilibra )         Cliente       dal       da       al       03433 a.       ADDTRONIC GMBH       al         Banca tesoreria       ANT,FATTURE       ANTICIPO FATTURE IN Num. distinta       18        al       31-12-59       al       31-12-59       al       al       3433       al       ADDTRONIC GMBH       al       al       3433       al       ADDTRONIC GMBH       al       al       3433       al       31-12-23       al       al       31-12-30       al       31-12-30       al       31-12-30       al       31-12-30       al       31-12-59       al       31-12-59       al       31-12-59       al       31-12-59       al       31-12-59                                                                                                    |                                                                                                    |                                                                                                    |                                                                           |                                            |                                |                            |                        |              |                     |                                          | 77                                   |             |
| Cliente dal da ANT.FATTURE ANTICIPO FATTURE IN Num. distinta<br>attura dal 01-01-23 al 15-05-23 Emissione al 31-12-59<br>Rittiro O Chiusura O Chiusura+incasso O Interrogazione<br>Rittiro O Chiusura Del Importo Anticipo % Ant. Scadenza Banca Distinta Dt. emis. ok<br>Cliente Descrizione Fattura Del Importo Anticipo % Ant. Scadenza Banca Distinta Dt. emis. ok<br>Gestione fatture anticipate - 353<br>Cliente dal da ANT.FATTURE ANTICIPO FATTURE IN Num. distinta<br>Fattura dal 01-01-23 al 15-05-23 Emissione al 31-12-59<br>Rittiro O Chiusura O Chiusura+incasso O Interrogazione<br>Rittiro O Chiusura O Chiusura+incasso O Interrogazione<br>Rittiro O Chiusura O Chiusura+incasso O Interrogazione<br>Rittiro O Chiusura O Chiusura+incasso O Interrogazione<br>Rittiro O Chiusura O Chiusura O Chiusura+incasso O Interrogazione<br>Rittiro O Chiusura O Chiusura O Chiusura+incasso O Interrogazione<br>Rittiro O Chiusura O Chiusura O Chiusura+incasso O Interrogazione<br>Rittiro O Chiusura O Chiusura O Chiuso O Chiusura O Chius |                                                                                                    | Inte                                                                                                    | rvalli                                                                    |                                            |                                |                            |                        | 0            | pzioni (eC          | Quilibra )                               |                                      |             |
| Ritiro       Chiusura       Chiusura       C                                                                                                    | Cliente da<br>Banca tesoreria<br>Fattura da<br>Bicadenza da                                                                                                    | ANT.FATT<br>ANT.FATT<br>01-01-23<br>al                                                                        | a.<br>URE                                                                 | ANTICIPO<br>al 15-05<br>al 31-12           | -23                            | N Num.<br>Emis             | a<br>distinta<br>sione | 03433        | a                   | ADDTRON<br>18<br>al                      | IIC GMBH                             | <u></u>     |
| Cliente       Descrizione       Fattura       Del       Importo       Anticipo       % Ant.       Scadenza       Banca       Distinta       Dt. emis.       ok         03431       CLIENTE TE       16       15-01-23       12200.00       9760.00       80.00       28-02-23       02008       18       15-01-23         Gestione fatture anticipate - 353       -       -       -       -       -       -       -       -       -       -       -       -       -       -       -       -       -       -       -       -       -       -       -       -       -       -       -       -       -       -       -       -       -       -       -       -       -       -       -       -       -       -       -       -       -       -       -       -       -       -       -       -       -       -       -       -       -       -       -       -       -       -       -       -       -       -       -       -       -       -       -       -       -       -       -       -       -       -       -       -       -       -       -                                                                                                    | Ritiro O                                                                                                    | Chiusura                                                                                                    | ○ Chiusura                                                                | a+incasso                                  | <ul> <li>Interroga</li> </ul>  | azione                     |                        |              |                     |                                          | Д                                    |             |
| Gestione fatture anticipate - 353       -         Gestione fatture anticipate - 353       -         Intervalli       Opzioni (eQuilibra )         Cliente dal da       al 03433 a. ADDTRONIC GMBH         Banca tesoreria       ANTICIPO FATTURE IN Num. distinta         Fattura dal 01-01-23       al 15-05-23         Benca tesoreria       al 15-05-23         Emissione       al 31-12-59         Intervalli       01-01-23         Chiusura O Chiusura - incasso O Interrogazione         Intervalia       Importo         Anticipo       % Ant.         Scadenza       Gescrizione         Cliente       Descrizione         Fattura       Del         Importo       Anticipo         % Ant.       Scadenza         Banca       Distinta         Dtescrizione       Importo         Anticipo       % Ant.         Scadenza       Banca         Distinta       Dt. emis.         Ota       Banca         Banca       Distinta         Dt. emis.       0k         Intervalia       Banca         Distinta       Dt. emis.         Ota       Banca         Banca                                                                                                    | liente Descriz<br>Cliente                                                                                                    | done Fattura                                                                                                  | Del                                                                       | Importo                                    | Anticipo                       | % Ant. S                   | Scadenza               | Banca<br>cl. | Distinta [          | Dt. emis. o                              |                                      |             |
| Intervalli     Opzioni (eQuilibra )       Cliente     dal     da.     al       Banca tesoreria     ANT.FATTURE     ANTICIPO FATTURE IN Num. distinta     18       Fattura     dal     01-01-23     al       Scadenza     dal     -     al       ØRitiro     Chiusura     Chiusura+incasso     Interrogazione       Image: Cliente     Cescrizone     Fattura     Del       Oddata     Anticipo     % Ant.     Scadenza       Banca     Distinta     Dt. emis.     0k                                                                                                    | 03431 CLIEN                                                                                                    | TE TE 1                                                                                                    | 15-01-23                                                                  | 12200.00                                   | 9760.00                        | 80.00                      | 28-02-23               | 02008        | 18                  | 15-01-23                                 |                                      | -           |
| Cliente       dal       da       al       03433       ADDTRONIC GMBH         Banca tesoreria       ANT.FATTURE       ANTICIPO FATTURE IN Num. distinta       18       18         Fattura       dal       01-01-23       al       15-05-23       Emissione       -       al       31-12-9         © Ritiro       Chiusura ()       Chiusura+incasso       O Interrogazione       -       al       31-12-59       -       al       31-12-59       -       -       al       31-12-59       -       -       al       31-12-59       -       -       al       31-12-59       -       -       al       31-12-59       -       -       al       31-12-59       -       -       al       31-12-59       -       -       al       31-12-59       -       -       al       31-12-59       -       -       al       31-12-59       -       -       al       31-12-59       -       -       al       31-12-59       -       -       al       31-12-59       -       -       al       31-12-59       -       -       -       al       31-12-59       -       -       -       -       -       -       -       -       -       -       -                                                                                                    | Gestione fattu                                                                                                    | TE TE 1                                                                                                    | 353                                                                       | 12200.00                                   | 9760.00                        | 80.00                      | 28-02-23               | 02008        | 18                  | 15-01-23                                 | -<br>++                              | -<br>-<br>- |
| Scadenza       dal        al       31-12-59       al         Image: Ritiro       Chiusura       Chiusura+incasso       Interrogazione         Image: Ritiro       Chiusura       Chiusura+incasso       Interrogazione         Image: Ritiro       Chiusura       Chiusura+incasso       Interrogazione         Image: Ritiro       Chiusura       Chiusura+incasso       Interrogazione         Image: Ritiro       Chiusura       Chiusura+incasso       Interrogazione         Image: Ritiro       Chiusura       Chiusura+incasso       Interrogazione         Image: Ritiro       Chiusura       Chiusura+incasso       Interrogazione         Image: Ritiro       Chiusura+incasso       Naticipo       % Ant.       Scadenza         Banca       Distinta       Dt. emis.       ok         Image: Ritiro       Chiusura+incasso       9760.00       80.00       28-02-23       02008       18       15-01-23       0                                                                                                    | Gestione fattu                                                                                                    | TE TE 1<br>re anticipate<br>Ir                                                                                | 5 15-01-23<br>- 353<br>tervalli                                           | 12200.00                                   | 9760.00                        | 80.00                      | 28-02-23               | 02008        | Opzioni (           | eQuilibra )                              | -<br>+                               | □<br>⊒@     |
| ● Ritiro       ○ Chiusura ○ Chiusura +incasso       ○ Interrogazione         ▲ 愛 ♥ 電 ■       ■       ■       ■         Cliente       Descrizione       Fattura       Del       Importo       Anticipo       % Ant.       Scadenza       Banca       Distinta       Dt. emis.       ok         03431       CLIENTE TE       16       15-01-23       12200.00       9760.00       80.00       28-02-23       02008       18       15-01-23       0                                                                                                    | Cliente Cliente Fattura Cliente Cliente Client | TE TE 1<br>re anticipate<br>lr<br>fal ANT.FA'<br>fal 01-01-2                                                  | 5 15-01-23<br>- 353<br>.tervalli<br>da.<br>TURE<br>3                      | ANTICIF<br>al 15-0                         | 9760.00<br>PO FATTURE          | EIN Nun<br>Emi             | n. distinta            | al 0343      | Opzioni (r          | eQuilibra )<br>ADDTRO                    | -<br>•••<br>•№IС GMBH<br>аl 31-12-19 |             |
| Cliente         Descrizione         Fattura         Del         Importo         Anticipo         % Ant.         Scadenza         Banca         Distinta         Dt. emis.         ok           03431         CLIENTE TE         16         15-01-23         12200.00         9760.00         80.00         28-02-23         02008         18         15-01-23         0                                                                                                    | Cliente Cliente Client | TE TE 1<br>re anticipate<br>lr<br>fal ANT.FA<br>fal 01-01-2<br>fal -                                          | 5 15-01-23<br>- 353<br>tervalli<br>da.<br>TURE<br>3                       | ANTICIF<br>al 15-0<br>al 31-1              | 9760.00<br>PO FATTURE<br>5-23  | 80.00<br>EIN Nun<br>Emi    | n. distinta            | al 0343      | 0pzioni (4          | eQuilibra )<br>ADDTRO<br>18              | -<br>→ 1<br>0NIC GMBH<br>al 31-12-99 |             |
| 03431 CLIENTE TE 16 15-01-23 12200.00 9760.00 80.00 28-02-23 02008 18 15-01-23 o                                                                                                    | Cliente Cliente Client | re anticipate<br>re anticipate<br>la<br>a ANT.FA<br>dal 01-01-2<br>dal<br>) Chiusura                          | a 15-01-23<br>- 353<br>tervalli<br>da.<br>TURE<br>3<br>                   | ANTICI<br>al 15-c<br>al 31-1<br>ra+incasso | 9780.00<br>PO FATTURE<br>15-23 | EIN Nun<br>Emi<br>gazione  | n. distinta<br>issione | al 0343      | Opzioni (r<br>13 a  | eQuilibra )<br>ADDTRO<br>18              |                                      |             |
|                                                                                                    | Cliente C<br>Banca tesorer<br>Fattura C<br>Ritiro C<br>Cliente Desc<br>Cliente Desc<br>Cliente Desc                                                                                                    | TE TE 1<br>re anticipate<br>Ir<br>fal ANT.FA<br>dal 01-01-2<br>dal -<br>O Chiusura<br>Chiusura<br>Fattu<br>te | 6 15-01-23<br>- 353<br>tervalli<br>da.<br>TURE<br>3<br>O Chiusu<br>ra Del | ANTICI<br>al 15-0<br>al 31-1<br>ra+incasso | PO FATTURE<br>15-23            | E IN Nun<br>Emi<br>gazione | n. distinta<br>issione | al 0343      | Opzioni (r<br>33 a) | eQuilibra )<br>ADDTRO<br>18<br>Dt. emis. | -<br>NIC GMBH<br>al 31-12-99<br>0k   |             |

Si aprirà videata proponendo la causale contabile inserita in **Opzioni** e i sottoconti compilati in **Gestione Conti (C 8-6-1).** 

A seconda degli accordi con la Banca è possibile, come già specificato in **Emissione fatture anticipate** (C 8-6-C), eseguire la registrazione della chiusura indirettamente su un conto transitorio "Anticipo fatture", oppure eseguirla direttamente sul conto corrente. **Attenzione** con la registrazione della **Chiusura+Incasso** direttamente sul conto corrente si dovrà eseguire un giroconto, per aggiornare correttamente il saldo del conto corrente bancario.

Tipo Operazione – Ritiro/Chiusura: si chiude solo il debito generato da Emissione Fatture Anticipate, la partita del cliente rimane aperta.

1° Metodo Registrazione contabile chiusura dell' anticipo fatture su <u>conto transitorio</u> con l'operazione Ritiro/Chiusura

Selezionare la fattura e confermare con **F10**, la registrazione con i sottoconti proposti. Si chiude l'anticipo fatture attivo/passivo. L'esempio sotto riportato è con tipo operazione "**Ritiro**"; eseguire la stessa procedura con tipo operazione "**Chiusura**".

|                                                                             |                                                                               |                                                                                       |                                            |                                       |                  | ↔ 🖬 🎒 I |
|-----------------------------------------------------------------------------|-------------------------------------------------------------------------------|---------------------------------------------------------------------------------------|--------------------------------------------|---------------------------------------|------------------|---------|
|                                                                             | Intervalli                                                                    |                                                                                       |                                            | Opzion                                | (eQuilibra )     |         |
| Cliente dal<br>Banca tesoreria<br>Fattura dal<br>Scadenza dal<br>Intiro O C | da<br>ANT.FATTURE<br>01-01-23                                                 | ANTICIPO FATTURE IN Nu<br>al 15-05-23 En<br>al 31-12-59 II<br>ncasso O Interrogazione | al 0:<br>ım. distinta<br>nissione -        | 1433 a. ADDTRON<br>18<br>- 18<br>al   | 31-12-59         | b 🥙     |
| 😼 7 📻 B                                                                     | 3                                                                             |                                                                                       |                                            |                                       | 7 7              |         |
| liente Descrizio<br>Cliente<br>3431 CLIENTE                                 | ne Fattura Del Im<br>TE 16 15-01-23 1                                         | porto Anticipo % Ant.<br>2200.00 9760.00 80.0                                         | . Scadenza Bano<br>cl.<br>30 28-02-23 0200 | a Distinta Dt. emis. 0<br>18 15-01-23 | ok<br>o          |         |
| 343<br>343<br>343                                                           | Si conferma la                                                                | generazione dell:                                                                     | a registrazio                              | ne di RITIRO fa                       | tture anticipate | ?       |
| pp                                                                          |                                                                               |                                                                                       |                                            |                                       |                  | N       |
| e                                                                           |                                                                               |                                                                                       |                                            |                                       | Si               | No      |
| te                                                                          | Parametri registra                                                            | azione di ritiro prima nota                                                           |                                            |                                       | <u>Si</u>        | No      |
| te                                                                          | Parametri registra<br>Causale cont.<br>Dt. registrazion<br><u>Descrizione</u> | zione di ritiro prima nota<br>0070 G/C RITI<br>1e 20-01-23<br>G/C RITIRO FATTURA A    | IRO FATTURAANT                             | с.                                    |                  |         |

In Prima Nota sarà generata in automatico le seguente registrazione:

**Conto Attivo:** si chiude il conto anticipo fatture attive (es.103000082) in **AVERE**, aperto in Dare da Emissione Anticipo Fatture.

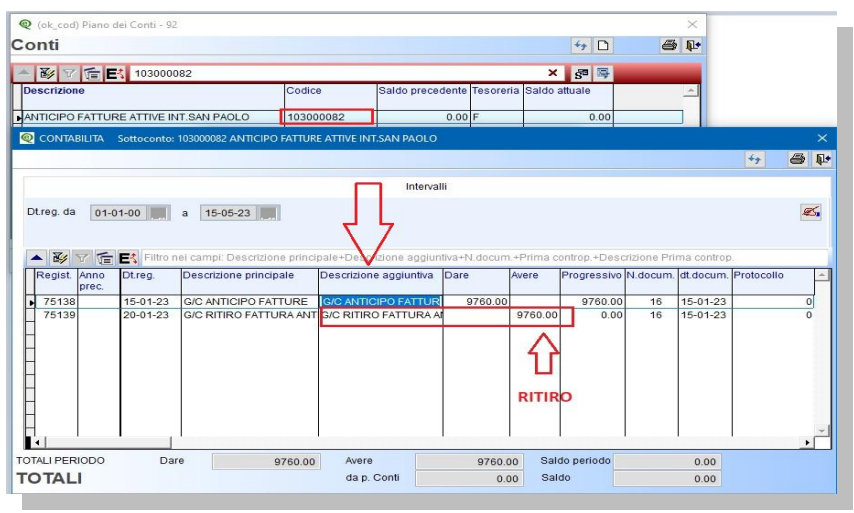

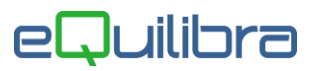

**Conto Passivo:** si chiude il conto anticipo fatture passive (es.203000082) in **DARE**, aperto in Avere da Emissione Anticipo Fatture

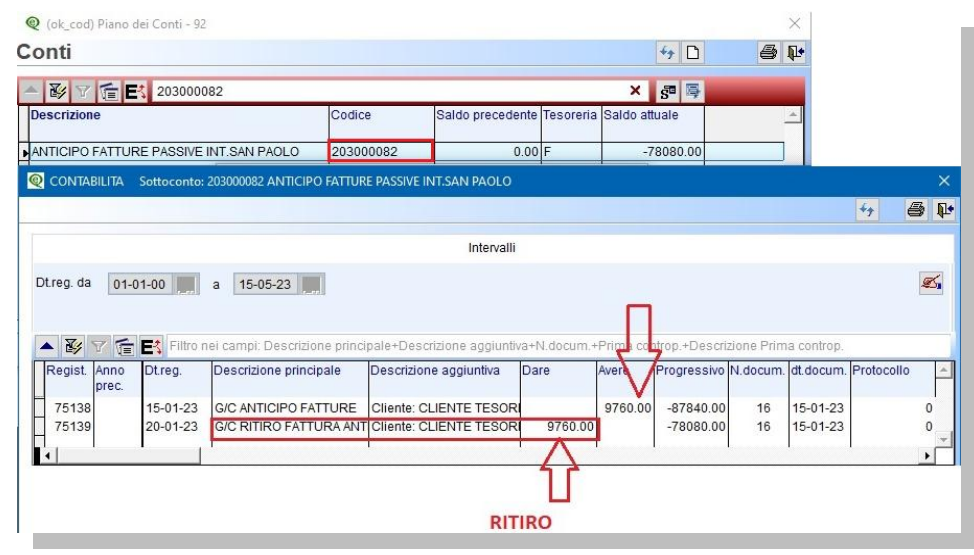

### 2° Metodo registrazione contabile chiusura dell'anticipo <u>fatture direttamente</u> sul conto corrente bancario con l'operazione Ritiro/Chiusura

Selezionare la fattura confermare con **F10**, modificare il **Conto attivo** proposto, mettendo il sottoconto del conto corrente, lasciare il **Conto passivo**, confermare con **F10**.

L'esempio sotto riportato è con tipo operazione "**Ritiro**"; eseguire la stessa procedura con tipo operazione "**Chiusura**".

| Q Gestione fatture anticipate - 353                                                                                                    |                       |
|----------------------------------------------------------------------------------------------------|-----------------------|
|                                                                                                    | 47 🖬 🚭 🕸              |
| Intervalli Opzioni (eQuilibra )                                                                                                    |                       |
| Cliente     dal     dal     al     03433     ADDTRONIC GMEH       Bancatesoreria     ANTCATURE     ANTICIPO FATTURE IN lum. distinta     18       Fattura     dal     040-23     Emissione     al       Scadenza     dal      al     31-12-59       © Ritiro     Chiusura - incasso     Interrogazione                                               | 10 <b>4</b> 5         |
|                                                                                                    |                       |
| Linente Describbine pratura Deir Innpolio Mitopo %Art. Scauerca Parica Distina De entis ok<br>(Diente<br>103431 CLENTE TE 16 15-01-23 12200.00 9760.00 80.00 28-02-23 02008 18 15-01-23 0                                                                                                    | ^                     |
| Si conferma la generazione della registrazione di RITIRO fatture anticipate?                                                                                                    | ,                     |
| 2                                                                                                    | No                    |
| Parametri registrazione di ritiro prima nota                                                                                                    |                       |
| Causale cont         0070         GIC RITIRO FATTURAANTIC.           Dt registrazione         20-01-23         T           Descrizione         GIC RITIRO FATTURA ANTIC.           Conto ativo         103000082         ANTICIPO FATTURE ATTIVE INT.SAN PAOLO           Conto ativo         203000082         ANTICIPO FATTURE PASSIVE INT.SAN PAOL |                       |
| (ok_cod) Gestione fatture anticipate - 353     Confi     Confi                                                                                                    | ×                     |
|                                                                                                    |                       |
| Descrizione Codice Saldo precedente Tesoreria Saldo attuale                                                                                                    |                       |
| BANCA INTESA SAN PAOLO C/C XXXXXXXXXXXXXXXXXXXXXXXXXXXXXXXXXX                                                                                                    | 0                     |
| Gestione fatture anticipate - 353                                                                                                    | — 🗆 ×                 |
|                                                                                                    | 47 🖬 🖨 📭              |
| Intervalli Opzioni (eQuilibra )                                                                                                    |                       |
| Cliente     dal     da     al     03433     a.     ADDTRONIC GMBH       Banca tesoreria     ANT.FATTURE     ANTICIPO FATTURE IN Num. distinta     18       Fattura     dal     01-01-23     al     16-05-23     Emissione     -     al     31-12-59                                                                                                  | <b>B</b>              |
| Scadenza dal al 31-12-59                                                                                                    |                       |
|                                                                                                    |                       |
| Cliente Descriz Parametri registrazione di ritiro prima nota                                                                                                    | -                     |
| Cliente     03431     Client       03431     CLIEN     Causale cont.     0070       03431     CLIEN     Causale cont.     0070       03431     CLIEN     Causale cont.     0070       03431     CLIEN     Descrizione     20-0-22       03431     CLIEN     Descrizione     G/C RVIRO FATTURA ANTIC.                                                 | CONFERMARE<br>CON F10 |
| Conto attivo 103000079 BANCA INTESA SAN PAOLO C/C XXXXXXXXXX                                                                                                    |                       |

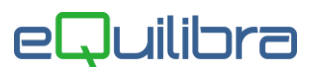

In Prima Nota sarà generata in automatico le seguente registrazione:

**Conto Attivo:** si chiude il conto della banca (es.103000079) in **AVERE**, diminuendo una parte del debito con la Banca, aperto in Dare da Emissione Anticipo Fatture.

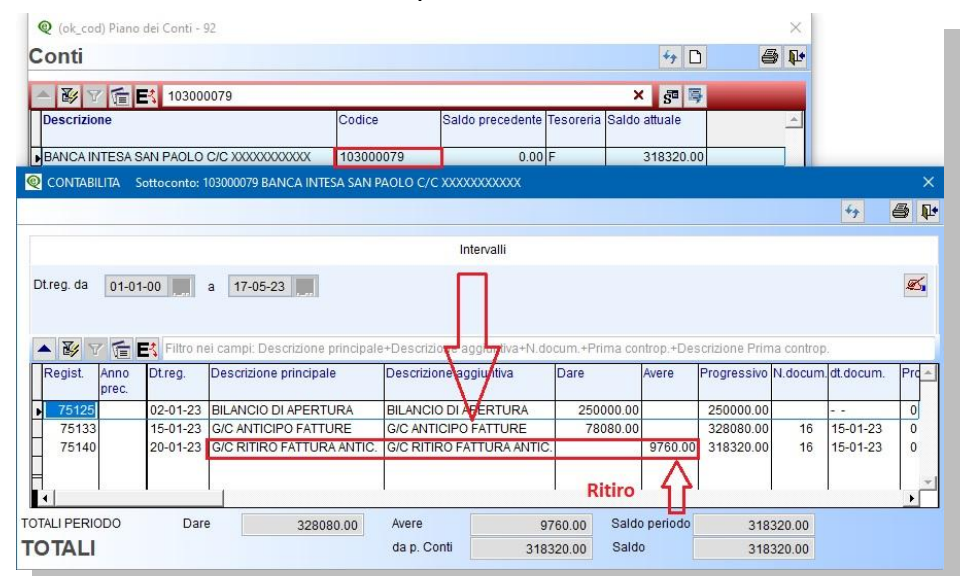

**Conto Passivo:** si chiude il conto anticipo fatture passive (es.203000082) in **DARE**, aperto in Avere da Emissione Anticipo Fatture

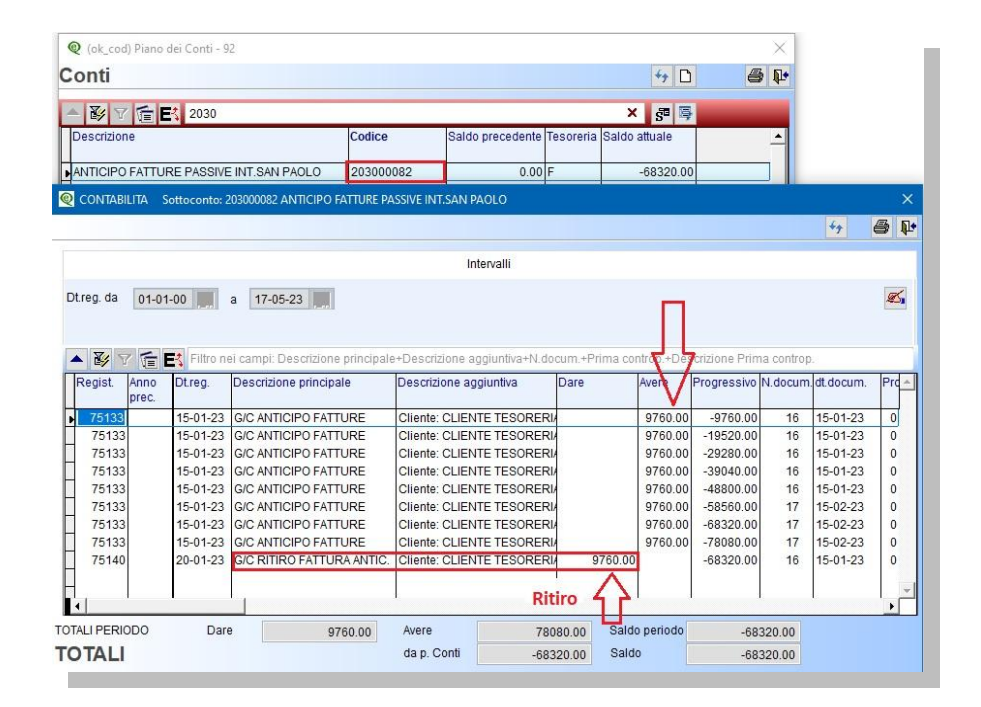

**Tipo Operazione – Chiusura+Incasso:** si chiude il debito generato da Emissione Fatture Anticipate, il programma eseguirà due registrazioni contabili la prima chiude l'anticipo fatture attivo/passivo e la seconda invece la partita del cliente.

## 1° Metodo Registrazione contabile chiusura dell' anticipo fatture su <u>conto transitorio</u> con l'operazione Chiusura+Incasso

Prima di eseguire le registrazioni, configurare la causale contabile dell'incasso come segue:

| 😢 Cau | sali di Contabilita' - 97                                                                        |                      |                         |                |
|-------|--------------------------------------------------------------------------------------------------|----------------------|-------------------------|----------------|
| CON   | TABILITA                                                                                         |                      | Stampante selezionata:  | VIDEO          |
|       | Codice Causale                                                                                   |                      |                         |                |
|       | Descrizione                                                                                      | INC.CLIENTE SU UNI   | CREDIT                  |                |
|       | Appartenenza                                                                                     | C Tipo Documento     |                         | APPARTENENZA : |
|       | Forza <tipodocu< td=""><td>mento&gt; su file XML 🛛</td><td></td><td>C = cliente</td></tipodocu<> | mento> su file XML 🛛 |                         | C = cliente    |
|       | Descr.reg.IVA                                                                                    |                      |                         | F = fornitore  |
|       | Verifica IVA                                                                                     | N                    |                         | ' ' = Nessuna  |
|       | Codice Partita                                                                                   | 104000000 CREDITI    | V/CLIENTI ITALIAD/A)A   |                |
|       | Codice Controp.                                                                                  | 130000079 UNICRED    | IT CONTO CORRENTE XXXXX |                |

Selezionare la fattura e confermare con **F10** la **prima registrazione contabile** con i sottoconti proposti, come da esempio sotto riportato:

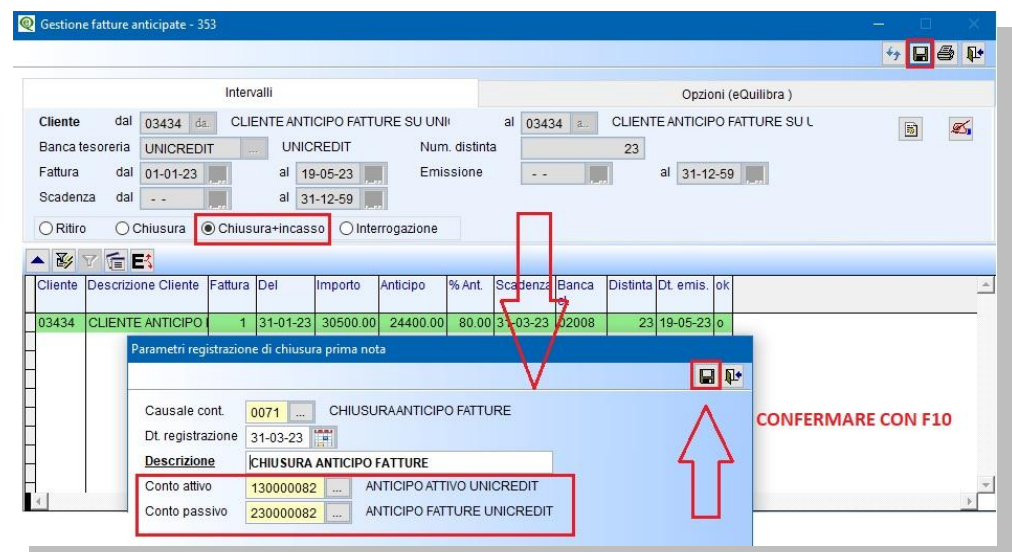

In Prima Nota sarà generata in automatico le seguente registrazione:

**Conto Attivo:** si chiude il conto anticipo fatture attive (es.130000082) in **AVERE**, aperto in Dare da Emissione Anticipo Fatture

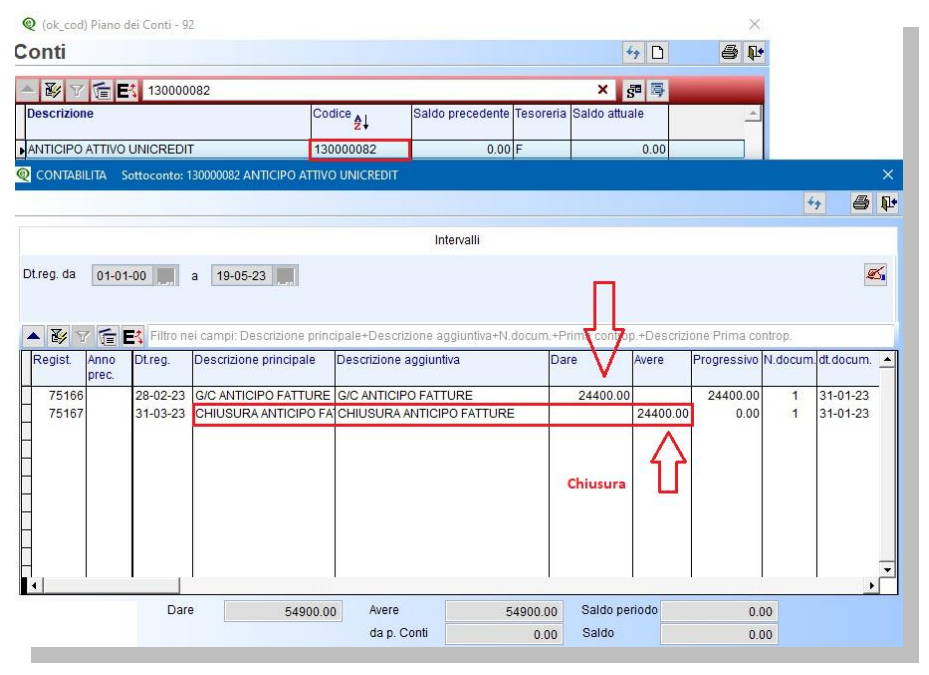

**Conto Passivo:** si chiude il conto anticipo fatture passive (es.230000082) in **DARE**, aperto in Avere da Emissione Anticipo Fatture

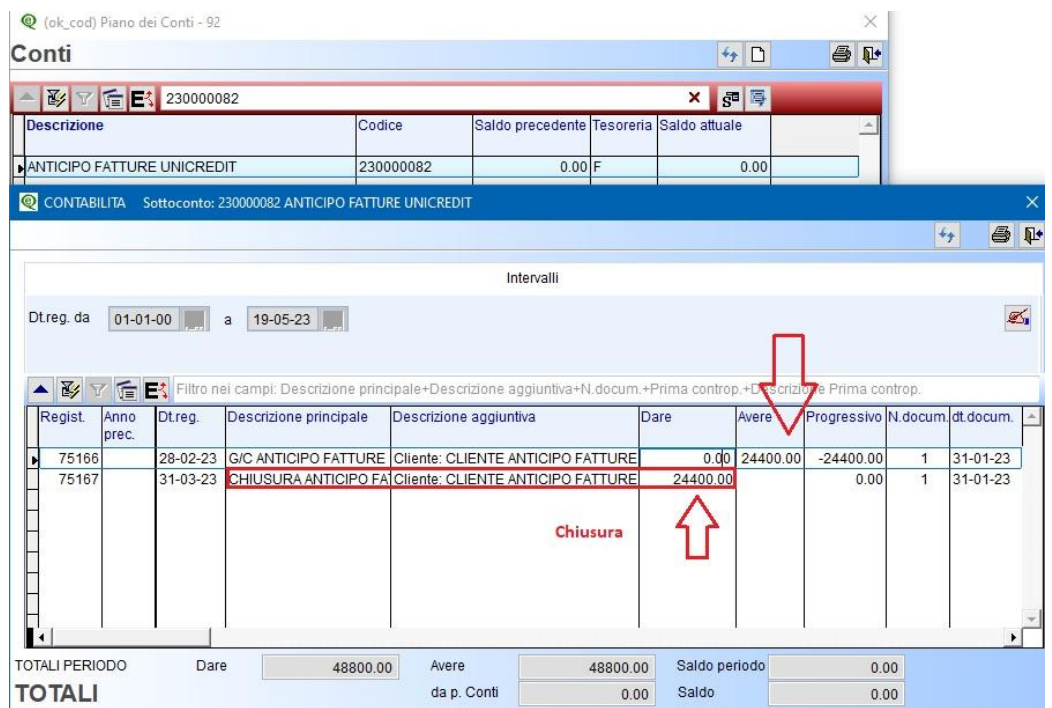

Al termine della prima registrazione contabile il programma attiverà una seconda videata per **eseguire la seconda registrazione contabile**, inserire la causale contabile dedicata , per l'incasso della fattura (vedi <u>configurazione</u> della causale contabile).

| Gestione fatture anticipate - 353                                                                                                    |                                                                                                |                    |                       | — <u> </u>         |
|----------------------------------------------------------------------------------------------------|------------------------------------------------------------------------------------------------|--------------------|-----------------------|--------------------|
|                                                                                                    |                                                                                                |                    |                       | + 🖬 🖨 📭            |
| Intervalli                                                                                                    |                                                                                                |                    | Opzioni (eQuil        | ibra )             |
| Cliente dal 03434 de CLIENTE AN<br>Banca tesoreria UNICREDIT UNI<br>Fattura dal 01-01-23 al s<br>Scadenza dal al s<br>O Ritiro O Chiusura O Chiusura+inca | ITCIPO FATTURE SU UNI<br>CREDIT Num. distinta<br>19-05-23 Emissione<br>11-12-59 Interrogazione | al 03434 a. Cl     | LIENTE ANTICIPO FATTU | RE SU L 📓 🕰        |
| Cliente Descrizione Cliente Fattura Del                                                                                                    | Importo Anticipo % Ant. S                                                                      | Scatenza Banca Dis | stinta Dt. emis. ok   | 2                  |
| 03434 CLIENTE ANTICIPO 1 1 31-01-2                                                                                                    | 3 30500.00 24400.00 80.00 3                                                                    | 1-03-23 02008      | 23 19-05-23 0         |                    |
| Parametri registrazione di incas         Causale cont.         Dt. registrazione         31-03-23         Descrizione         CLIENTE                     | INC.CLIENTE SU UNICREDIT                                                                       |                    | ∎<br>₽                | CONFERMARE CON F10 |

In Prima Nota sarà generata in automatico la registrazione dell'incasso:

Il cliente sarà chiuso in **AVERE** per il totale della fattura 30.500,00 Euro e accreditato sul conto corrente bancario in DARE l'importo totale della fattura 30.500,00 Euro.

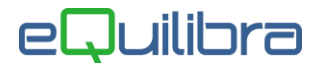

## 2° Metodo registrazione contabile chiusura dell'anticipo fatture <u>direttamente</u> sul conto corrente bancario con l'operazione Chiusura+Incasso

Prima di eseguire le registrazioni, configurare la causale contabile dell'incasso come segue:

| 🧕 Causali di Contabilita' - 97                    |                        |                |
|---------------------------------------------------|------------------------|----------------|
| CONTABILITA                                       | Stampante selezionata: | VIDEO          |
| Codice Causale                                    | S.ANTI                 | 1              |
| Appartenenza 🔽 Tipo Documento                     | P                      | APPARTENENZA : |
| Forza <tipodocumento> su file XML</tipodocumento> |                        | C = cliente    |
| Descr.reg.IVA                                     |                        | F = fornitore  |
| Verifica IVA N                                    |                        | ' ' = Nessuna  |
| Codice Partita 104000000 CREDITI                  | V/CLIENTI ITALIAD/A)A  |                |
| Codice Controp. 130000082 ANTICIP                 | O ATTIVO UNICREDIT     |                |
| Rif. contratto 👖 Cau. controp.                    | Sezione IVA 0          |                |

Selezionare la fattura e confermare con **F10** la **prima registrazione contabile** con i sottoconti proposti, come da esempio sotto riportato.

| Gestione fatture anticipate -                                                                                                    |                                                                                                    |                       |
|----------------------------------------------------------------------------------------------------|----------------------------------------------------------------------------------------------------|-----------------------|
|                                                                                                    |                                                                                                    | 4 🖬 🕹 🕸               |
|                                                                                                    | Intervalli Opzioni (eQuilibra )                                                                                                    |                       |
| Cliente     dal     03434     dal       Banca tesoreria     UNICRED       Fattura     dal     01-01-23       Scadenza     dal     -       O Ritiro     O Chiusura | a CLIENTE ANTICIPO FATTURE SU UNI <sup>I</sup> al 03434 a CLIENTE ANTICIPO FATTURE SU L<br>IT UNICREDIT Num. distinta<br>al 18-05-23 E Emissione al 31-12-59<br>al 31-12-59<br>Chiusura+incasso O Interrogazione                                                                | 6                     |
| Cliente Descrizione Fattura<br>Cliente Cliente<br>03434 CLIENTE AN 1                                                                                              | Del         Importo         Anticipo         % Ant.         Scadenza         Banca<br>ct.         Distinta         Dt. emis.         ok           31-01-23         30500.00         24400.00         80.00         28-02-23         02008         21         18-05-23         o |                       |
| Causale cont.<br>Dt. registrazione                                                                                                    | 0071 CHIUSURAANTICIPO FATTURE<br>28-02-23<br>CHIUSURA ANTICIPO FATTURE                                                                                                    | CONFERMARE CON<br>F10 |
| Conto attivo<br>Conto passivo                                                                                                    | 130000082       ANTICIPO ATTIVO UNICREDIT       IL CONTO ATTIVO SARA' /         230000082       ANTICIPO FATTURE UNICREDIT       IL CONTO PASSIVO SARA'                                                                                                    | APERTO IN AVERE       |

In Prima Nota sarà generata in automatico la seguente registrazione:

**Conto Attivo:** Anticipo fatture attivo sarà aperto (es.130000082) in **AVERE**, sarà poi utilizzato per accreditare la differenza (20% vedi da esempio) sul conto corrente bancario <u>tramite un giroconto da</u> <u>eseguire manualmente.</u>

| Q (ok_cod) Piano dei Conti - 92                                                                                                    |                           |                       |             |                | ×                     |                  |
|----------------------------------------------------------------------------------------------------|---------------------------|-----------------------|-------------|----------------|-----------------------|------------------|
| Conti                                                                                                    | 4y 🗅                      | <b>e p</b>            |             |                |                       |                  |
| - 🗗 🍸 💼 🛃 13000082                                                                                                    |                           |                       |             | × 🗗 🗟          |                       |                  |
| Descrizione                                                                                                    | Codice ≜↓                 | Saldo precedente      | Tesoreria S | Saldo attuale  | <u>*</u>              |                  |
| ANTICIPO ATTIVO UNICREDIT                                                                                                    | 13000082                  | 0.00                  | F           | 0.00           |                       |                  |
| Q CONTABILITA Sottoconto: 130000082 A                                                                                                    | NTICIPO ATTIVO UNICREDI   | т                     |             |                |                       | >                |
|                                                                                                    |                           |                       |             |                |                       | 4 8 I            |
|                                                                                                    |                           | Intervalli            |             |                |                       |                  |
| Dt.reg. da 01-01-00 a 18-05                                                                                                    | -23                       |                       |             |                |                       | ø,               |
| Terrare and the second second s |                           |                       |             | 1              |                       |                  |
| 🔺 🎉 💎 🚰 🛃 Filtro nei campi: D                                                                                                    | escrizione principale+Des | crizione aggiuntiva+N | .docum.+Pr  | ima controp.+D | crizione Prima contri | op.              |
| Regist. Anno Dt.reg. Descrizior                                                                                                    | ne principale Descrizion  | ie aggiuntiva         | Dar         | e Avere        | Progressivo           | N.docum. dt.docu |
|                                                                                                    |                           |                       |             |                |                       |                  |

Gestione Fatture Anticipate

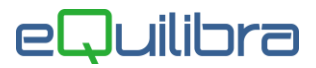

**Conto Passivo:** si chiude il conto anticipo fatture passive (es.230000082) in **DARE**, aperto in AVERE da Emissione Anticipo Fatture

| 🛛 (ok_cod) Piano      | dei Conti - 92 |                            |                   |                  |               |               |          | ×            |         |          |
|-----------------------|----------------|----------------------------|-------------------|------------------|---------------|---------------|----------|--------------|---------|----------|
| onti                  |                |                            |                   |                  |               | <b>*</b> ≁ □  | 1        | 8 <b>P</b>   |         |          |
| BYE                   | 300000         | 082                        |                   |                  |               | × 🖻           |          |              |         |          |
| Descrizione           |                | Cod                        | lice Sal          | do precedente 1  | Fesoreria Sal | do attuale    |          | <u>^</u>     |         |          |
| ANTICIPO FATTU        | RE UNICREE     | DIT 230                    | 000082            | 0.00 F           | -             | 0.0           | D        |              |         |          |
| CONTABILITA           | Sottoconto: 2  | 230000082 ANTICIPO FATTL   | RE UNICREDIT      |                  |               |               |          |              |         |          |
|                       |                |                            |                   |                  |               |               |          |              | ÷9      | 6        |
|                       |                |                            |                   | Intervalli       |               |               |          |              |         |          |
| Dt.reg. da 01-0       | 01-00          | a 18-05-23                 |                   |                  |               |               | П        |              |         | Ø        |
| ▲ 😽 V 📻               | Et Filtro ne   | ei campi: Descrizione prin | cipale+Descrizion | e aggiuntiva+N.c | locum.+Prim   | a controp.+De | soziony  | Prima contro | p.      |          |
| Regist. Anno<br>prec. | Dt.reg.        | Descrizione principale     | Descrizione aggi  | untiva           | Dare          | Aver          | • V      | Progressivo  | N.docum | .dt.docu |
| 75154                 | 31-01-23       | G/C ANTICIPO FATTURE       | Cliente: CLIENTE  | ANTICIPO FAT     | TURE          |               | 24400.00 | -24400.00    | 1       | 31-01-   |
| 75160                 | 28-02-23       | CHIUSURA ANTICIPO F        | Cliente: CLIENTE  | E ANTICIPO FAT   | TURE 2        | 4400.00       |          | 0.00         | 1       | 31-01-:  |
|                       | 1              | 8                          |                   | 0                |               | 1             |          | I            | L       | L I      |

Al termine della prima registrazione contabile il programma attiverà una seconda videata per **eseguire la seconda registrazione contabile**, inserire la causale contabile, per l'incasso della fattura (vedi <u>configurazione</u> della causale contabile).

| Q Gestione fatture anticipate - 353                                                                                                    |                                                                                 | — <u> </u>           |
|----------------------------------------------------------------------------------------------------|---------------------------------------------------------------------------------|----------------------|
|                                                                                                    |                                                                                 | + E 6 📭              |
| Intervalli                                                                                                    |                                                                                 | Opzioni (eQuilibra ) |
| Cliente dal 03434 da CLIENTE ANTICIPO FATUR<br>Banca tesoreria UNICREDIT UNICREDIT<br>Fattura dal 01-01-23 al 18-05-23 al<br>Scadenza dal al 31-12-59 al<br>O Ritiro O Chiusura O Chiusura-incasso O Interro                                                                                                    | RE SU UNII al 03434 a CLIENTE AN<br>Num. distinta<br>Emissione al c<br>ogazione | TICIPO FATTURE SU L  |
| ▲影了盾民                                                                                                    |                                                                                 |                      |
| Cliente Descrizione Fattura Del Importo Anticipo<br>Cliente                                                                                                    | % Ant. Scadenza Banca Distinta Dt. emis. ok<br>cl.                              |                      |
| 03434         CLIENTE AN         1         31-01-23         30500.00         24400.0           Parametri registrazione di incasso prima nota         Causale cont.         IIINCASSO + CHIU         Dt registrazione         IINCASSO + CHIU           Dt registrazione         IINCASSO + CHIUSURA ANTI         IINCASSO + CHIUSURA ANTI | 00 80 00 28-02-23  02008 21  18-05-23 0<br>JSURAANTI                            | CONFERMARE CON F10   |

In Prima Nota sarà generata in automatico la registrazione dell'incasso:

Il cliente sarà chiuso in **AVERE** per il totale della fattura 30.500,00 Euro mentre il conto Anticipo fatture attivo (es.130000082) in **DARE** restando aperto per la differenza 6.100,00 Euro, nel nostro esempio, il 20% del totale fattura.

| • 6         |
|-------------|
| 4           |
| 9           |
|             |
|             |
|             |
|             |
| um. dt. doc |
|             |
| 1 31-01     |
| 31-01       |
| ī           |

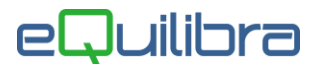

Eseguire registrazione manuale, con una causale di giroconto, per chiudere il conto Anticipo fatture attivo (es.1300000082) e aggiornare il saldo della banca, come da esempio sotto riportato.

| 👰 Registrazione in Prima Nota - 12 |                        |                                                     |               |                    |                         |                             |              |               |             | ×   |
|------------------------------------|------------------------|-----------------------------------------------------|---------------|--------------------|-------------------------|-----------------------------|--------------|---------------|-------------|-----|
| Modifica registrazio               | ne: 7510               | 52                                                  |               |                    |                         |                             |              |               | 9           | 9 0 |
| Sezione 1 Causale                  | 9 0071                 | CHIUSURAANTICIPO F. d                               | el 28-02-23   | Disa               | bilita ricl<br>Ipetenza | lassificazior<br>anno prece | ie<br>idente |               |             | •   |
|                                    |                        |                                                     | Totale do     | cumento            |                         | 6100.00                     | ]            |               |             | -   |
|                                    | PARTITE                | X                                                   | Sbilancio     | contabile          |                         | 0.00                        |              |               | ×C          | 1   |
| Descrizione                        | Conto                  | Descrizione Conto                                   |               | Importo            | Segno                   | Num. doc.                   | del          | Ratei/ Riscon | ti Sa<br>co |     |
|                                    | 130000079<br>130000082 | UNICREDIT CONTO CORREN<br>ANTICIPO ATTIVO UNICREDIT | TE X00000000X | 6100.00<br>6100.00 | D<br>A                  |                             |              | No<br>No      | 00<br>00    | T   |

#### Mastrino del conto corrente

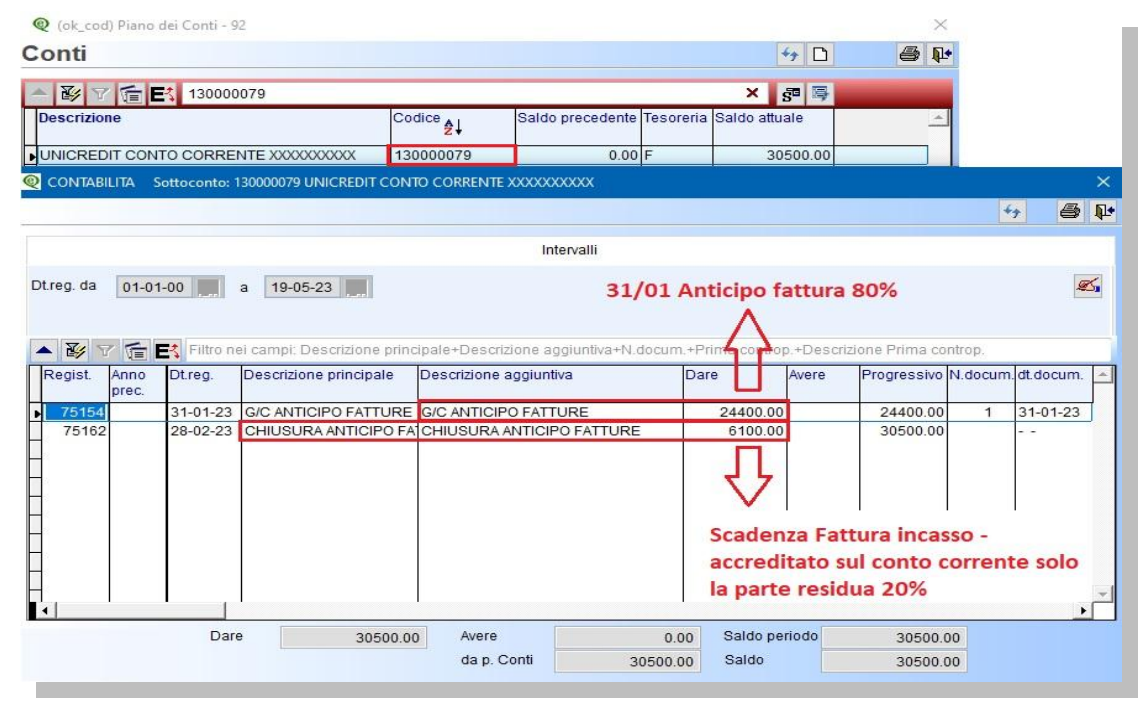